Environmental Intelligence Network Systems Remote Monitoring System - Preliminary Design -

## Welcome

Mr. Ken Swarner Systems Administrator Dr. Tim Lederman Professor

### **EIN Systems Organization**

#### **Team Structure**

Ybelka Brito Michael Devanandan Joseph Halvey Michael Jakubowski Vernell Mitchell Anthony Ruotolo Librarian Team Leader Software Developer Project Engineer Webmaster Systems Analyst

Remote Monitoring System EIN Systems

#### **Preliminary Design Presentation**

Roger Bacon 328 December 5, 2005

Michael Devanandan: Anthony Ruotolo: Joseph Halvey: Michael Devanandan: Vernell Mitchell: Michael Jakubowski: Introduction & Conclusion Use Cases Data Flow Diagrams Functional Requirements Environments & Testing Prototypes

Remote Monitoring System EIN Systems

#### Use Case - Sensored User

- Sensored User Registered User at a monitored location
- Able to check any sensored location data
- Able to delete the sensored user account
- Able to add and delete "read only" user accounts
- Able to delete the current monitored location
- Able to add or delete a sensor
- Able to change both system and personal preferences

## Use Case - Remote User

- Remote User Registered User at an unmonitored location
- Able to check any sensored location data
- Able to check logs

Able to change the current, unregistered location to a registered, monitored location if an acceptable device has been installed (becoming a sensored user).

### Use Case - "Read Only" User

- Read Only User Guest Account
- Able to check any sensored location data
- Unable to change any settings
- Unable to add or delete sensors, locations, or accounts
- Associated with a Regular User account that created it

#### Use Case - Website Administrator

- Has ability to make visual changes to the site
- Can add users or otherwise make any changes if problems occur
- Has complete control of everything our program controls except the installation and setup of the software on the server

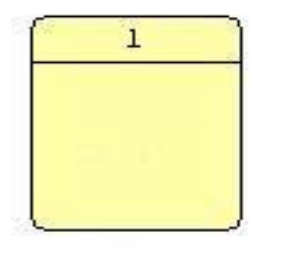

D1

Process

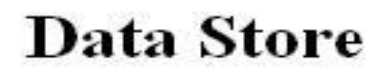

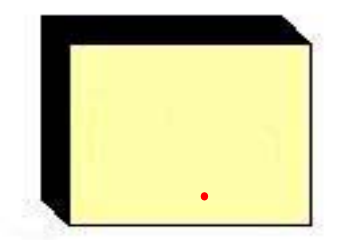

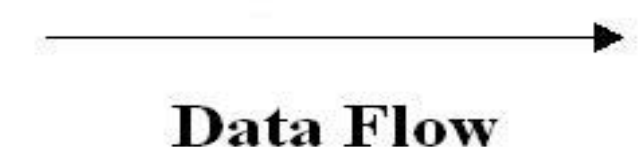

#### **Data Source/Sink**

#### Context Diagram

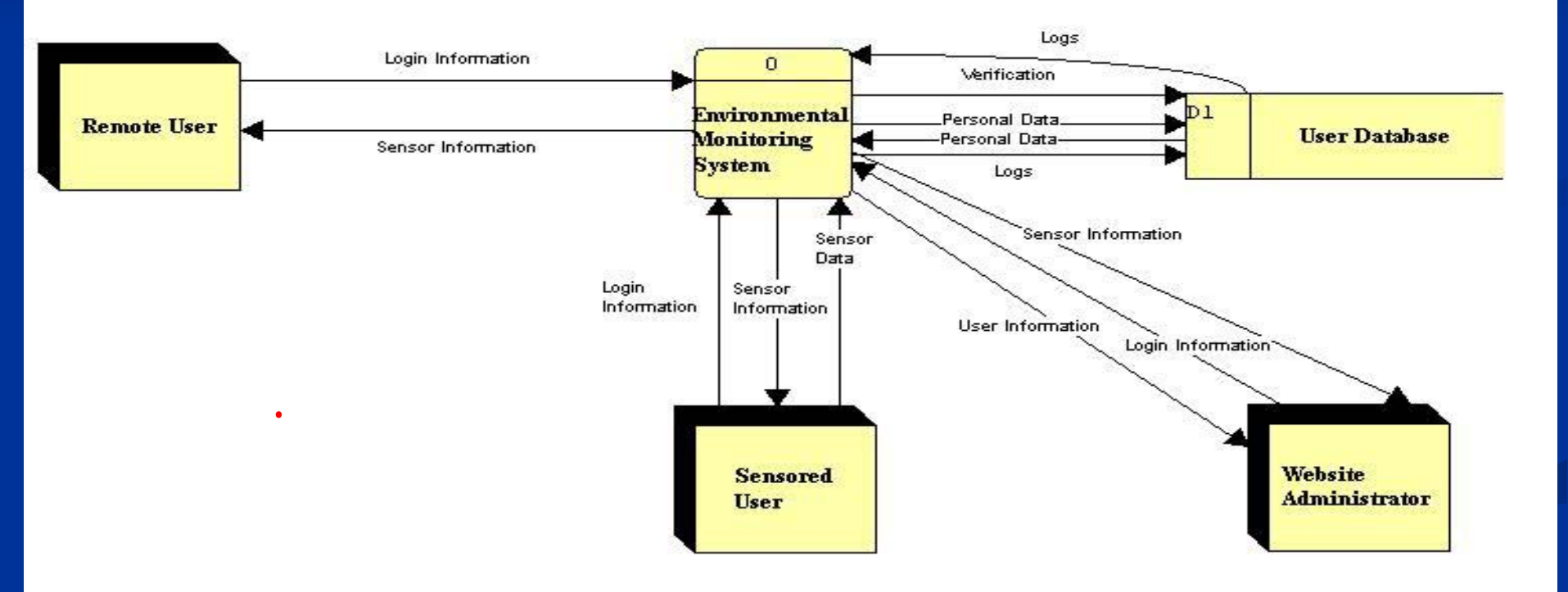

Remote Monitoring System EIN Systems

#### Decompisition of Environmental Monitoring System

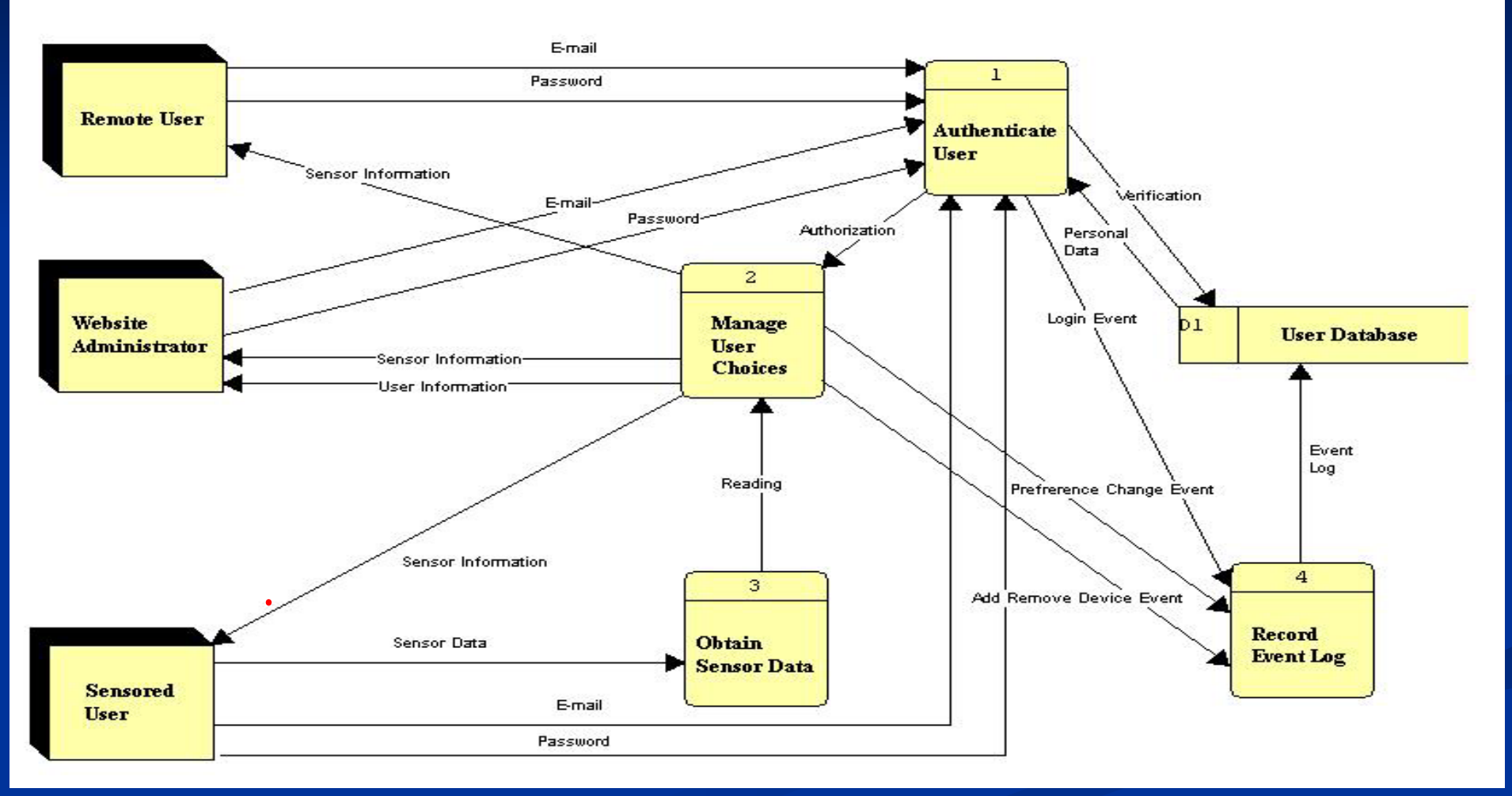

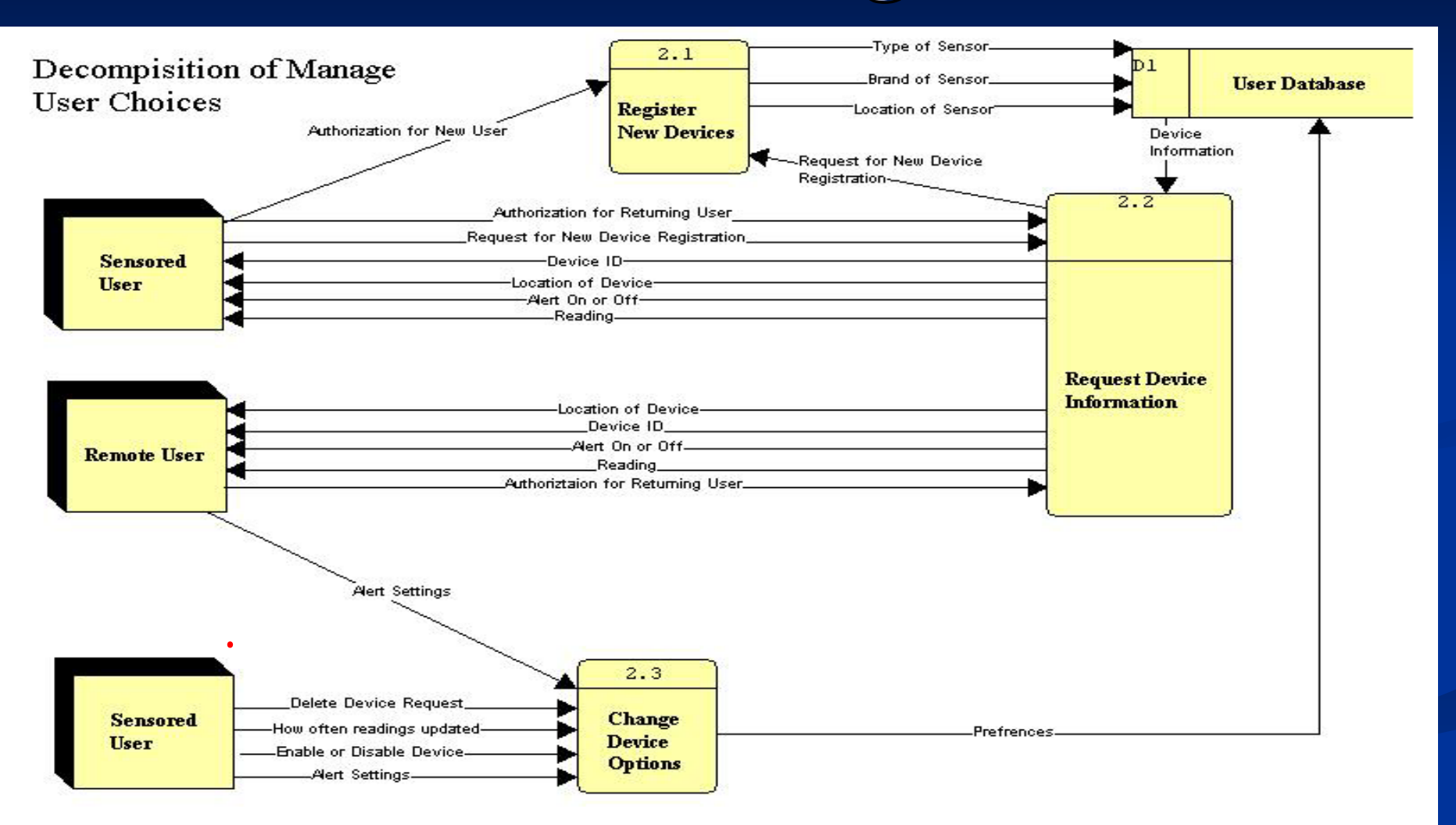

Remote Monitoring System EIN Systems

## Logical Data Store

A logical data store is a description of the fields in the tables of a database.
It is used to help plan the schema of a database.
This logical data store will be used in the creation of the User Database for the Environmental Monitoring System.

### Personal Data

- Account ID A unique ID number for the user's account. NUMBER
- E-mail Address the e-mail address of the user, used to identify the user at login. VARCHAR (50)
- Password The user's password supplied at login to give access to the system. Must be between 6 and 12 characters long, including at least one upper case, one lower case, and at least one of the following characters: \$, \*, #, &, ^, |, =, %. VARCHAR (13)
- First Name The user's first name. VARCHAR (30)
- Last Name The user's last name. VARCHAR (30)

### **Sensor Information**

- Device ID A unique ID number for the sensor. NUMBER
- Location The location of the device. VARCHAR (20)
- Reading The last reading received from the device. NUMBER
- Type of Sensor The type of the sensor, including temperature, motion, and water level. VARCHAR (25)
- Acceptable Range The acceptable range for a device. If the device leaves this range, it will trigger an alert. VARCHAR (7)
- Alert Status The alert status of the device. A 1 indicates an alert, while a 0 indicates everything is normal. BOOLEAN
- Time Since Last Alert The time elapsed since the last alert was triggered. VARCHAR2 (9)

### **Functional Requirements**

- Create a database to store user information
- Have a web-based application that will interface with the database
- Allow users to create accounts and register a sensor device
- Allow users to view and manage their monitoring devices

A sensored user's Web browser is set to the EIN Homepage by default. Username is the user's E-mail. Password consists of 6-12 characters, and includes at least one number, one uppercase letter, one lowercase letter, and at least one of eight recognized special characters shown here within double quotes "#%/^ | &\*=".

- After authentication, a welcome message informs the user is at a recognized, monitored location.
- The user home page shows registered locations with the current location highlighted, and the devices and status associated with each location.

- The top of the screen has a navigation bar that leads to other functions available to the sensored user.
- The User Settings button allows the sensored user to delete the user's own account, change the settings, as well as add or delete a "readonly" account.

The Device button allows the sensored user to add, delete, or change the settings of the devices which are associated with the current location.
The Logs button navigates the sensored user to a page that displays all the alert and event logs in each device's history.

A remote user must open a web browser and navigate to the EIN homepage. A remote user's username is the user's E-mail. Password consists of 6-12 characters, and includes at least one number, one uppercase letter, one lowercase letter, and at least one of eight recognized special characters shown here within double quotes "#%/^ | &\*=".

After authentication, a welcome message informs that the remote user is at an unrecognized, non-monitored location.
The user home page screen shows the remote user's registered locations and the devices and status associated with each location.

- The top of the screen has a navigation bar that leads to other functions available to the remote user.
- The User Settings and Device buttons are not usable by the remote user.
- The Logs button navigates the remote user to a page that allows the remote user to view the readings received by each device since the last alert.

- The Add a New Location Link is shown on the home page, allowing the remote user to navigate to a page which will allow the remote user to add a new location.
- At this New Location page, the remote user must go through a registration process, which after completion will turn the remote user into a sensored user.

## "Read-only" User

- A Read-only user must open a web browser and navigate to the EIN homepage.
- A "read-only" user's username is the user's E-mail.
   A "read-only" user's password consists of 6-12 characters, and includes at least one number, one uppercase letter, one lowercase letter, and at least one of eight recognized special characters shown here within double quotes "#\$%^ |&\*=".

## "Read-only" User

- After authentication, a welcome message informs the "read-only" user is at a recognized location if applicable.
- The User Home screen shows the "read-only" user's registered locations with the current location highlighted, and the devices and status associated with each location if applicable.
  The User Settings, Device, and Log buttons are all disabled.

- The website administrator opens a Web browser which has the EIN webpage as its homepage.
- The website administrator enters the site administrator's email address for the username
- The website administrator also enters the site administrator password which is between 6-12 characters long, features at least one number, one capital letter, one lowercase letter, and at least one of eight recognized special characters shown here within double quotes "#\$% |&\*=".

- The website administrator page is displayed, including a welcome statement and a message informing the site administrator of the current location.
- The website administrator page also displays the last 10 lines of recent account events by the different users, as well as, the last 10 alerts, with each displayed with the most recent at the top.

- The bottom of the website administrator page has a navigation bar which allows the site administrator to move to a complete list of sensored users or devices or alerts.
- The website administrator can click on the User button and arrive at a page where the site administrator can select a sensored user's account and see the sensored user's information.
- The website administrator can disable user accounts or devices as necessary via the User Information pages.

- The Devices button navigates to a page where the site administrator can filter the devices by either sensored user's that have the devices or by the names of the devices.
- The Alerts button navigates to a page where the site administrator can view all of the alerts reported for any sensored user to the EMS with most recent displayed at the top.
- The website administrator can filter the alerts by sensored user location, or sensored user device.

#### **Development Environment**

#### Oraserv is part of both our development and production environments (described later). HARDWARE

- Intel Pentium 4 CPU
- 1,300 MHz
- 128 MB of RAM

Intel Pentium 4 CPU
1.80 GHz
256 MB of RAM

Intel Pentium 4 CPU
2.40 GHz
512 MB of RAM

Microsoft Windows NT 2000 Professional - Service Pack 3 Microsoft Windows XP Professional - Version 2002 - Service Pack 2

OS

Microsoft Windows XP Professional - Version 2002 - Service Pack 2

#### **Development Environment**

#### Developer Software

Apache – 2.046 Internet Explorer – 6.0.2900.2180 w/ SP2 Macromedia Dreamweaver MX – 6.0.1722.0 Macromedia Fireworks MX – 6.0.0.273 Microsoft Excel – 11.0.6355.0 Microsoft Paint – 6.0.2900.2180 Microsoft PowerPoint – 11.0.6361.0 Microsoft Project – 9.0.2001.0219 SR-1 Microsoft Word –11.0.6359.0

#### **Development Environment**

#### **Developer Software**

Mozilla Firefox – 1.0.0 mySQL – 4.1.14 Netscape – 7.1 Oracle – 10 g PHP – 4.3.11 Putty - 0.53b Visible Analyst Workshop - 7.5.5 WinSCP - 3.1.0.165

#### **Production Environment**

Oraserv's operating system is Red Hat Enterprise Linux ES release 3.

Apache

mySQL

Oracle

□ PHP

## Testing

Unit Testing Integration Testing System Testing Acceptance Testing

## Acceptance Test

#### **Sensored User**

Login page

- Can enter e-mail for username
- Can enter password, 6-12 characters long, at least one number, capital letter, lowercase letter, and one of eight recognized special characters shown here within double quotes "# \$ % ^ | & \* ="
- Submit button works and submits the information within the e-mail and password fields

## Acceptance Test

#### **Sensored User**

Login page

- Submit button sends the sensored user to the logged-in screen which is a user homepage with a welcome message, as well as a message informing the sensored user that the user is at a recognized, monitored location.
- The forgotten password link works and guides the sensored user with instruction on getting a working password
- The FAQ link works
- The new registration link works

## Unit Test

| UNII | 1ESI: I.                     | Authen       | ucation Screen                                                                      | (maex.pnp)           | )                   | 1                                     | I                                                                                         |                                                                                 |           |          |
|------|------------------------------|--------------|-------------------------------------------------------------------------------------|----------------------|---------------------|---------------------------------------|-------------------------------------------------------------------------------------------|---------------------------------------------------------------------------------|-----------|----------|
| Num  | Name                         | ID           | Description                                                                         | State Before<br>Test | State After<br>Test | Input/Test<br>  Values                | Steps to be<br>Executed                                                                   | Expected<br>Results                                                             | Pass/Fail | Comments |
| 1    | Load Page                    | Index        | Page is loaded in the<br>web browser                                                | Index.php            | Index2.php          | None                                  | Load webpage                                                                              | Index2 page is<br>loaded<br>automatically                                       |           |          |
| 2    | Click submit<br>w/o any info | Submit       | Submit button is<br>clicked without any<br>login info in the<br>fields              | Index2.php           | Error page          | None                                  | Directed to error<br>page (may be<br>redirected back to<br>Index2 page after<br>5 sec.)   | An error is<br>given telling<br>user the email<br>address isn't<br>valid        |           |          |
| 3    | Incorrect<br>password        | Password     | V alid, correct user<br>name (email) and<br>valid, incorrect<br>password is entered | Index2.php           | Error page          | Test<br>Username,<br>Test<br>password | Directed to error<br>page (click link to<br>return to login<br>page)                      | An error is<br>given telling<br>user that his<br>password is<br>incorrect       |           |          |
| 4    | Correct<br>Login             | Login        | Valid, correct email<br>and password is<br>entered                                  | Index2.php           | Login.php           | Test<br>Username,<br>Test<br>password | Load the login<br>page                                                                    | The login page<br>is displayed                                                  |           |          |
| 5    | Incorrect<br>user name       | User<br>name | V alid, incorrect user<br>name is entered                                           | Index2.php           | Error page          | Test<br>Username,<br>Test<br>password | Directed to error<br>page (click link to<br>return to login<br>page)                      | An error is<br>given telling<br>user that his<br>email address is<br>incorrect. |           |          |
| 6    | Invalid<br>password          | Password     | An invalid password<br>is entered                                                   | Index2.php           | Error page          | Test<br>Username,<br>Test<br>password | Directed to error<br>page (may be<br>redirected back to<br>Register page<br>after 5 sec.) | An error is<br>given stating<br>the password is<br>invalid                      |           |          |
| 7    | Registration<br>link clicked | Link         | Registration link is<br>clicked                                                     | Index2.php           | Register.php        | None                                  | Load registration<br>page                                                                 | Registration<br>page is loaded.                                                 |           |          |

## New User-EIN Home Page

| 🚈 bar.gif - Microsoft Internet Explorer                                                                                                    | × |  |  |  |  |  |  |
|----------------------------------------------------------------------------------------------------|---|--|--|--|--|--|--|
| File Edit View Favorites Tools Help                                                                                                    |   |  |  |  |  |  |  |
| 🌀 Back 🔹 🕥 🖌 😰 🐔 🔎 Search 👷 Favorites 🚱 😒 - 🛬 📨 - 🛄 🎇 🖓                                                                                                    |   |  |  |  |  |  |  |
| Address 🗟 http://ares.cs.siena.edu/~smj2080/wbd/login.htm 🔽 🄁 Go 🛛 Links                                                                                                    | » |  |  |  |  |  |  |
| Home Login/Logout Device User Settings Faq/Help Logs                                                                                                    | • |  |  |  |  |  |  |
| Login<br>Returning Users Login Here:                                                                                                    |   |  |  |  |  |  |  |
| User Name December 2015<br>Password Forgotten Password?<br>Login Logout                                                                                                    |   |  |  |  |  |  |  |
| Registration                                                                                                    |   |  |  |  |  |  |  |
| Welcome to E.I.N. Systems environmental monitoring network. Our site allows a user to access the information from an environmental sensor attached to their computer, from any internet access point. The system features adjustable alert features which will ensure that your sensored location is safe or inform you of the details if something is amiss. Multiple locations can be added under a single account, allowing our users quick reference to all of their properties, so they can be sure that everything is safe and secure from anywhere at any time. To learn more about environmental monitoring network please see our <u>FAQ</u> for a full set of instructions. |   |  |  |  |  |  |  |
| New Users must have a compatible device to register an account. See <u>FAQ</u> for a list of tested devices.<br>If you have a device and are at the location you wish to register please <u>proceed here.</u>                                                                                                    | - |  |  |  |  |  |  |

ど Done

Internet

## **New User-Registration**

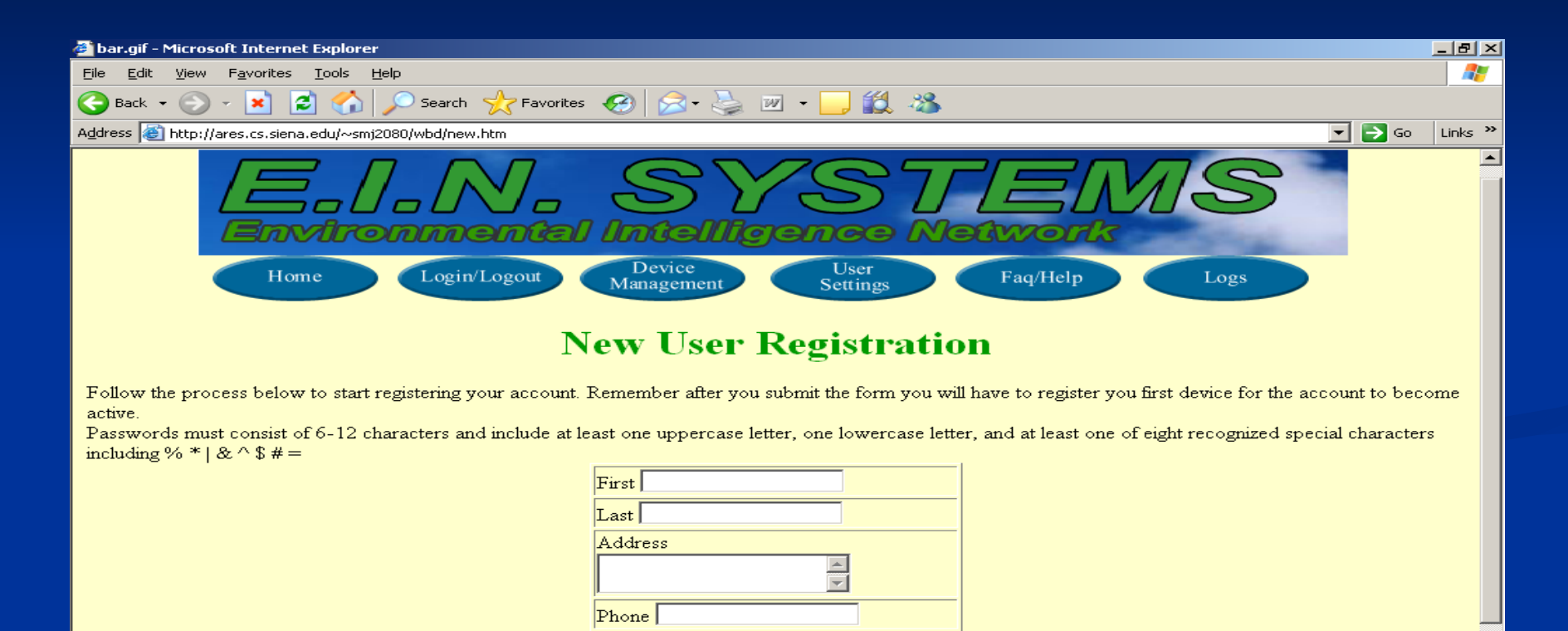

Password (EX: Mfj\*=69)
Security Question
Favorite Pet? 
Security Answer
Remote Monitoring System

Email

Remote Monitoring System EIN Systems 🕝 Internet

-

# Sensored User-Login EIN Home

| 🚈 bar.gif - Microsoft Internet Explorer                                                                                                    |  |  |  |  |  |  |  |  |
|----------------------------------------------------------------------------------------------------|--|--|--|--|--|--|--|--|
| File Edit View Favorites Iools Help                                                                                                    |  |  |  |  |  |  |  |  |
| 🚱 Back 🔹 🕥 🖌 😰 🐔 🔎 Search 🥋 Favorites 🚱 😥 + 🌺 🔟 + 🛄 🏭 🖓                                                                                                    |  |  |  |  |  |  |  |  |
| Address 🗟 http://ares.cs.siena.edu/~smj2080/wbd/login.htm                                                                                                    |  |  |  |  |  |  |  |  |
| Environmental Intelligence Network         Home       Login/Logout       Device<br>Management       User<br>Settings       Faq/Help       Logs                                                                                                    |  |  |  |  |  |  |  |  |
| Login                                                                                                    |  |  |  |  |  |  |  |  |
| Returning Users Login Here:                                                                                                    |  |  |  |  |  |  |  |  |
| User Name Password Forgotten Password?                                                                                                    |  |  |  |  |  |  |  |  |
| Registration                                                                                                    |  |  |  |  |  |  |  |  |
| Welcome to E.I.N. Systems environmental monitoring network. Our site allows a user to access the information from an environmental sensor attached to their computer, from any internet access point. The system features adjustable alert features which will ensure that your sensored location is safe or inform you of the details if something is amiss. Multiple locations can be added under a single account, allowing our users quick reference to all of their properties, so they can be sure that everything is safe and secure from anywhere at any time. To learn more about environmental monitoring network please see our FAQ for a full set of instructions.<br>New Users must have a compatible device to register an account. See FAQ for a list of tested devices.<br>If you have a device and are at the location you wish to register please proceed here. |  |  |  |  |  |  |  |  |
|                                                                                                    |  |  |  |  |  |  |  |  |

## Sensored User-Home

| 🚳 Ein Systems Home Pa                                                     | age - Microsoft Internet Explorer                                                            |             |                                     | <u>- 민 ×</u> |  |  |  |  |  |
|---------------------------------------------------------------------------|----------------------------------------------------------------------------------------------|-------------|-------------------------------------|--------------|--|--|--|--|--|
| <u>File E</u> dit <u>V</u> iew F <u>a</u> vo                              | File Edit View Favorites Iools Help                                                          |             |                                     |              |  |  |  |  |  |
| 😋 Back 👻 🕥 👻 🗙                                                            | 👔 😰 🏠 🔎 Search 🤸 Favorites 🧔                                                                 | 🔁 • 头 👳     | i • 🔜 鑬 🦓                           |              |  |  |  |  |  |
| Address 🔕 http://ares.cs.siena.edu/~smj2080/wbd/home.htm 💽 🔁 Go 🛛 Links 🌺 |                                                                                              |             |                                     |              |  |  |  |  |  |
|                                                                           |                                                                                              |             |                                     | <b>•</b>     |  |  |  |  |  |
|                                                                           |                                                                                              | Home        | Page                                |              |  |  |  |  |  |
|                                                                           | Welc                                                                                         | ome Back    | x, Mr.Swarner                       |              |  |  |  |  |  |
| Your are located at your office location.<br>IP: 192.168.0.101            |                                                                                              |             |                                     |              |  |  |  |  |  |
| You have recieved 0<br>The EMS is currently                               | alert(s) since you last logged in on 11/15/05 a<br>monitoring two locations: 1.Office 2.Home | at 13:35:04 |                                     |              |  |  |  |  |  |
| Location 1 Office:                                                        |                                                                                              |             |                                     |              |  |  |  |  |  |
|                                                                           | Device                                                                                       | Status      | Reading                             |              |  |  |  |  |  |
|                                                                           | Temperature Sensor                                                                           | ACTIVE      | 70 F at 11:30:00 on 11/16/05        |              |  |  |  |  |  |
|                                                                           |                                                                                              |             | Bar                                 | _            |  |  |  |  |  |
|                                                                           |                                                                                              | ALERI       |                                     |              |  |  |  |  |  |
| Location 2 Home:                                                          |                                                                                              |             |                                     |              |  |  |  |  |  |
|                                                                           | Device                                                                                       | Status      | Reading                             |              |  |  |  |  |  |
|                                                                           | Temperature Sensor                                                                           | ACTIVE      | 72 F at 11:30:00 on 11/16/05        |              |  |  |  |  |  |
|                                                                           | Motion Sensor                                                                                | ACTIVE      | No movement at 11:30:00 on 11/16/05 |              |  |  |  |  |  |
|                                                                           |                                                                                              | Quick       | Bar                                 |              |  |  |  |  |  |
| Cone                                                                      |                                                                                              |             |                                     | 🔄 🕜 Internet |  |  |  |  |  |
|                                                                           |                                                                                              |             |                                     |              |  |  |  |  |  |

## Sensored User-Alerts

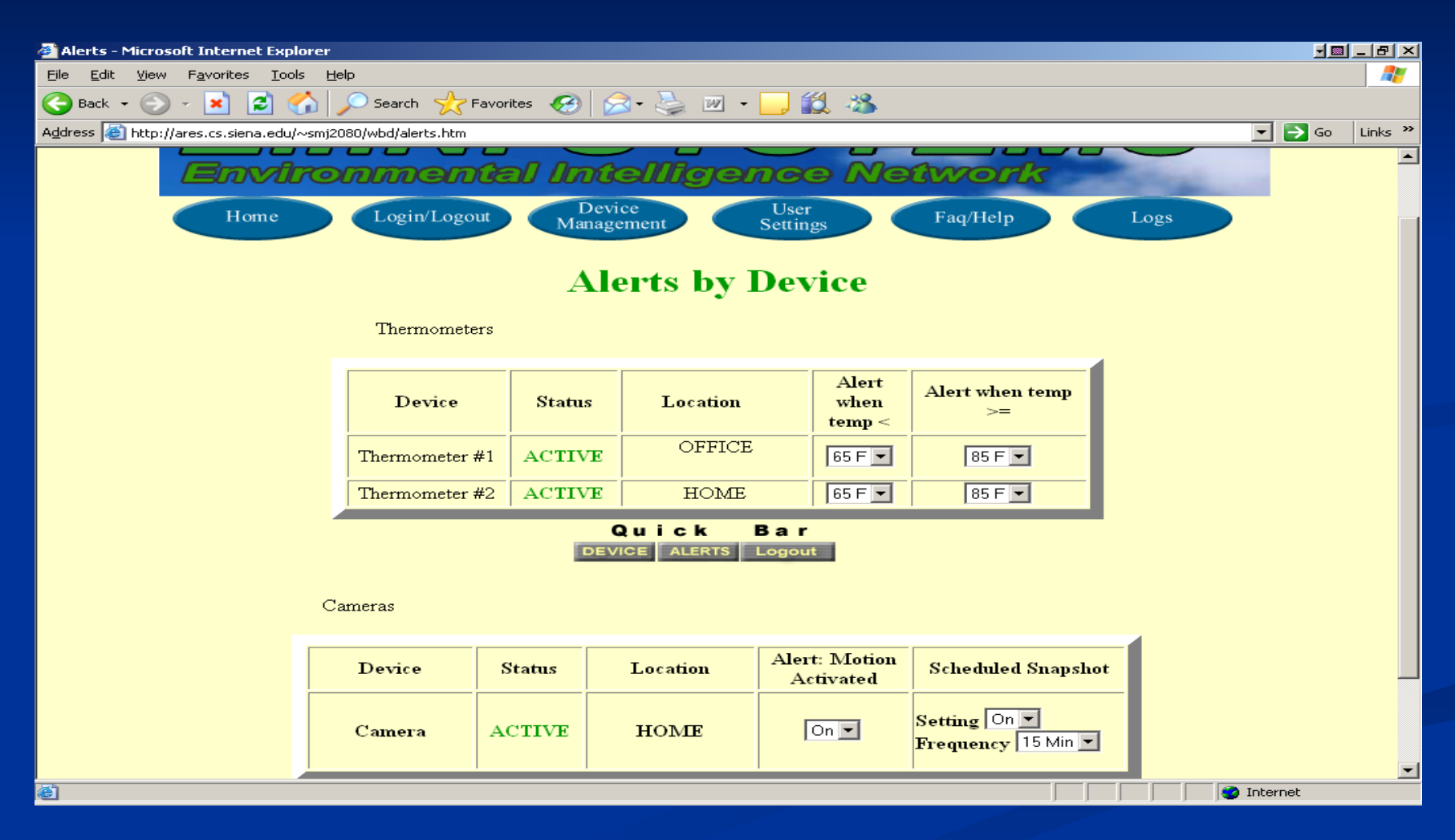

## Sensored User-Device MGMT

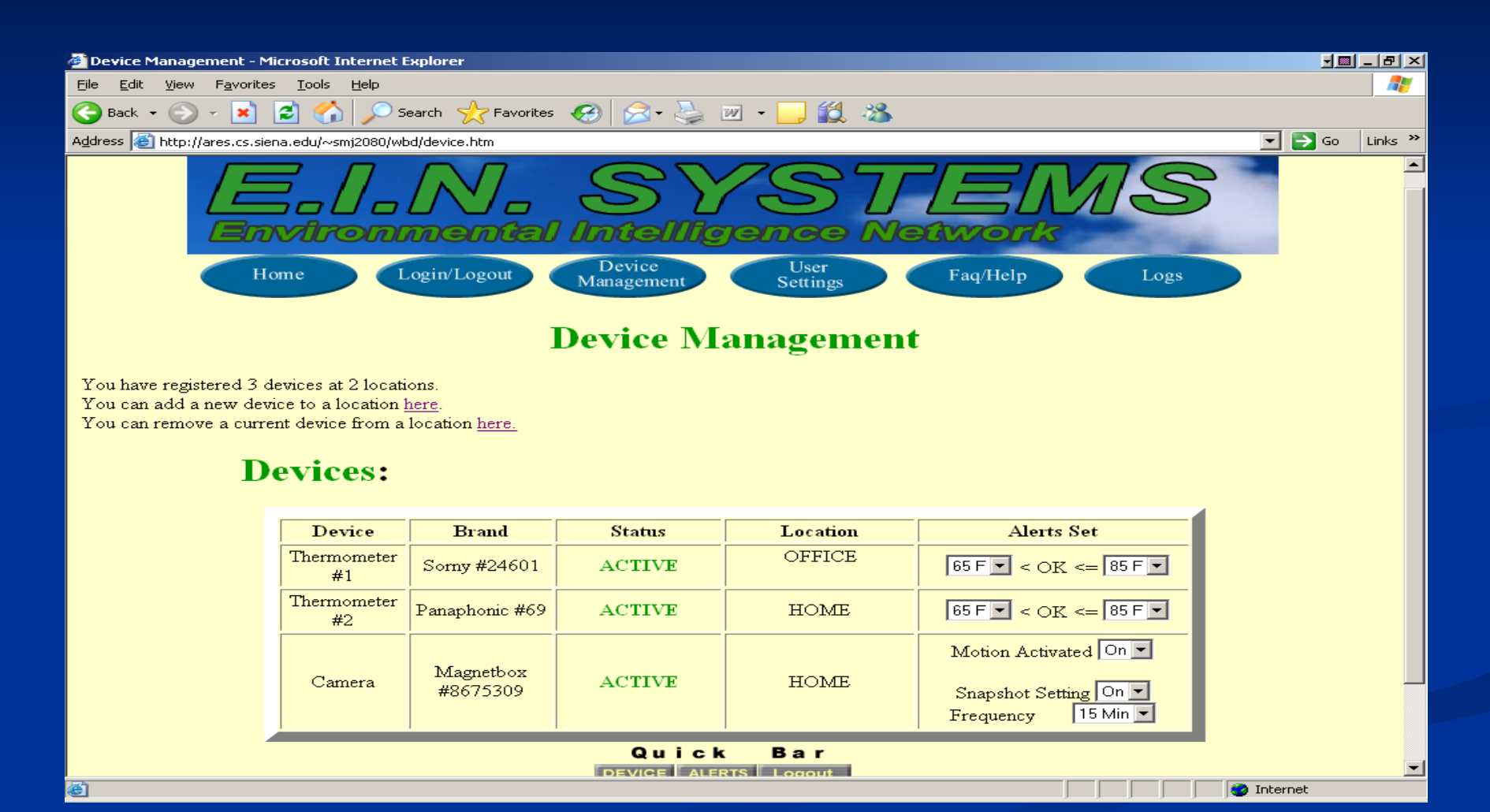

## Sensored User-User Settings

| User Settings - Microsoft Internet Explorer                                           |                        |                                 | <u></u>          |
|---------------------------------------------------------------------------------------|------------------------|---------------------------------|------------------|
| <u> E</u> ile <u>E</u> dit <u>V</u> iew F <u>a</u> vorites <u>T</u> ools <u>H</u> elp |                        |                                 | 25               |
| 🕒 Back 🔹 🕥 🖌 🗾 🍰 🏠 🔎 Search   Favorites 🤗                                             | ) 🖂 • 🌺 💌 •            | 🖵 鑬 🦓                           |                  |
| Address 🚳 http://ares.cs.siena.edu/~smj2080/wbd/user.htm                              |                        |                                 | 💌 🔁 Go 🛛 Links 🌺 |
|                                                                                       |                        |                                 |                  |
| User A                                                                                | ccount N               | fanagement                      |                  |
|                                                                                       |                        | i ingenient                     |                  |
| Here you can edit                                                                     | your personal informa  | ation and add a read only user. |                  |
| User Info                                                                             |                        | Register A Read Only Guest User |                  |
| First First                                                                           |                        | First                           |                  |
| Last                                                                                  |                        | Last                            |                  |
| Address                                                                               |                        | Address                         |                  |
|                                                                                       |                        |                                 |                  |
| Dhone                                                                                 |                        | Dhone                           |                  |
| Thole                                                                                 |                        |                                 |                  |
| Email                                                                                 |                        | Email                           |                  |
|                                                                                       |                        |                                 |                  |
| Password                                                                              |                        | Password                        |                  |
|                                                                                       |                        |                                 |                  |
| Security Question                                                                     |                        | Security Question               |                  |
|                                                                                       |                        |                                 |                  |
| Security Answer                                                                       |                        | Security Answer                 |                  |
|                                                                                       |                        |                                 |                  |
| Submit Changes                                                                        |                        | Submit Guest User               |                  |
|                                                                                       |                        |                                 |                  |
|                                                                                       | Click here to remove   | an account                      |                  |
| Tab.                                                                                  | <u></u> here to remove |                                 |                  |
|                                                                                       |                        |                                 | j j V Internet   |

## Sensored User-Logs

| File       State       State                                                                                                    | 🖥 bar.gif - Microsoft Internet Explorer               |                                  |          |                                   |          |                                                                  |  |  |  |  |  |  |  |
|----------------------------------------------------------------------------------------------------|-------------------------------------------------------|----------------------------------|----------|-----------------------------------|----------|------------------------------------------------------------------|--|--|--|--|--|--|--|
| Image: Status       Date and Time       Reading         Reading       ACTIVE       11/14/05 15:0000       70F         Reading       ACTIVE       11/14/05 15:0000       70F         Devices:       Message       Status       Date and Time       Reading         Active:       Image: Status       Date and Time       Reading       Control         Message       Status       Date and Time       Reading       Control         Alert (Below Range)       ACTIVE       11/14/05 15:16:08       62F         Device:       Message       Status       Date and Time       Reading         Active:       Image: Status       Date and Time       Reading       Control         Alert (Below Range)       ACTIVE       11/14/05 15:16:08       62F         Device:       Alert (Below Range)       ACTIVE       11/14/05 16:00:00       73F         Reading       ACTIVE       11/14/05 16:00:00       73F         Reading       ACTIVE       11/14/05 16:00:00       72F         Alert (No Signal)       INACTIVE       11/13/05 10:20:00       None         Evice:       Lageout       Image: Status       Lageout         Evice:       Lageout       Message       Status       L                                                                                                    | Eile Edit View Favorites Iools Help                   |                                  |          |                                   |          |                                                                  |  |  |  |  |  |  |  |
| Address in http://ares.cs.steina.edu/~smi2080/wbd/logs.htm v in the second of the second of the seco | 🕞 Back 🔹 🐑 🖌 😰 🏠 🔎 Search 🤸 Favorites 🧀 忌 + چ 📨 🛛 🛄 🍇 |                                  |          |                                   |          |                                                                  |  |  |  |  |  |  |  |
| Logs         Devices: Messages Recieved Since Last Alert         Intermometer #1 Location: Office         Message       Status       Date and Time       Reading         ACTIVE       11/14/05 12:00.00       70F         Reading       ACTIVE       11/14/05 12:00.00       71F         Alert (Below Range)       ACTIVE       11/12/05 15:16.08       62F         CUICE Bar         CUICE Bar         CUICE Bar         Device ALERTS Logoott         Thermometer #2 Location: Home         Message       Status       Date and Time       Reading         ACTIVE       11/13/05 16:00:00       72F         Device ALERTS Logoott         Device ALERTS Logoott         Canera Location: Home         Cuick Bar         Device ALERTS Logoott         Canera Location: Home         Device ALERTS Logoott         Canera Location: Home         Massage       Status       Date and Time       Reading         Device ALERTS Logoott                                                                                                    | Address 🙆 http://ares.cs                              | .siena.edu/~smj2080/wbd/logs.htm |          |                                   |          | 💌 🔁 Go 🛛 Links 🎽                                                 |  |  |  |  |  |  |  |
| Logs         Devices: Messages Recieved Since Last Alert         Termometer #1 Location: Office         Message       Status       Date and Time       Reading         Message       Status       Date and Time       Reading         ACTIVE       11/14/05 12:00:00       701F         Alert (Below Range)       ACTIVE       11/12/05 15:16:08       62F         Duick Bar         Device ALERTS Logout         Thermometer #2 Location: Home         Message       Status       Date and Time       Reading       ACTIVE       11/14/05 16:00:00       72F         Date & Bar       Device ALERTS Logout         Camera Location: Home         Camera Location: Home         Quick Bar         Date and Time       Reading       ACTIVE         Date CaleRTS Logout         Camera Location: Home       Reading       ACTIVE       IL/1/10/05 12:00:00       Snapshot       <                                                                                                    |                                                       |                                  |          |                                   |          | <b>_</b>                                                         |  |  |  |  |  |  |  |
| Devices: Messages Recieved Since Last Alert<br>Thermometer #1 Location: Office<br>Message       Status       Date and Time       Reading         Reading       ACTIVE       11/14/05       12:00:00       70F         Reading       ACTIVE       11/13/05       12:00:00       71F         Alert (Below Range)       ACTIVE       11/12/05       15:16:08       62F         DEVICE ALERTS Logout         Thermometer #2 Location: Home         Message       Status       Date and Time       Reading         Reading       ACTIVE       11/14/05       16:00:00       73F         Reading       ACTIVE       11/13/05       16:00:00       72F         Alert (No Signal)       INACTIVE       11/13/05       10:20:00       72F         Alert (No Signal)       INACTIVE       11/13/05       10:20:00       72F         OU i c k Bar         OU i c k Bar         OU i c k Bar         OU i c k Bar         OU i c k Bar         OU i c k Bar         OU i c k Bar         OU i c k Bar         OU i c k Bar         OU i c k Bar                                                                                                    | Logs                                                  |                                  |          |                                   |          |                                                                  |  |  |  |  |  |  |  |
| Message       Status       Date and Time       Reading         Reading       ACTIVE       11/14/05 12:00:00       70F         Reading       ACTIVE       11/13/05 12:00:00       71F         Alert (Below Range)       ACTIVE       11/12/05 15:16:08       62F         Cuick       Bar       Device       ALERTS       Logout         Thermometer #2 Location: Home         Message       Status       Date and Time       Reading         Reading       ACTIVE       11/14/05 16:00:00       73F         Reading       ACTIVE       11/13/05 16:00:00       72F         Reading       ACTIVE       11/13/05 10:20:00       72F         Alert (No Signal)       INACTIVE       11/13/05 10:20:00       72F         Cuick Bar         DEVICE ALERTS Logout                                                                                                    |                                                       |                                  |          |                                   |          |                                                                  |  |  |  |  |  |  |  |
| Message     Status     Date and line     Reading       Reading     ACTIVE     11/14/05 12:00:00     70F       Reading     ACTIVE     11/13/05 12:00:00     71F       Alert (Below Range)     ACTIVE     11/12/05 15:16:08     62F       Quick Bar       DEVICE ALERTS Logout                                                                                                    |                                                       |                                  |          |                                   |          |                                                                  |  |  |  |  |  |  |  |
| Reading       ACTIVE       11/14/05 12:00:00       70F         Reading       ACTIVE       11/13/05 12:00:00       71F         Alert (Below Range)       ACTIVE       11/12/05 15:16:08       62F         Quick Bar         DEVICE ALERTS Logout         Thermometer #2 Location: Home         Message       Status       Date and Time       Reading         Reading       ACTIVE       11/13/05 16:00:00       73F         Reading       ACTIVE       11/13/05 16:00:00       72F         Alert (No Signal)       INACTIVE       11/13/05 10:23:09       None         Quick Bar         Device ALERTS Logout                                                                                                    |                                                       | Message                          | Status   | Date and Time                     | Reading  |                                                                  |  |  |  |  |  |  |  |
| Reading       ACTIVE       11/13/05 12:00:00       71F         Alert (Below Range)       ACTIVE       11/12/05 15:16:08       62F         Quick Bar       Device Alerts Logout         Thermometer #2 Location: Home       Message       Status       Date and Time       Reading         Reading       ACTIVE       11/13/05 16:00:00       73F         Reading       ACTIVE       11/13/05 16:00:00       72F         Alert (No Signal)       INACTIVE       11/13/05 01:23:09       None         Quick Bar       Device Alerts       Logout         Camera Location: Home       Quick Bar       Device Alerts       Logout         Camera Location: Home       Message       Status       Date and Time       Reading         Message       Status       Date and Time       Reading       Reading         Reading       ACTIVE       11/15/05 12:00:00       Snapshot                                                                                                    |                                                       | Reading                          | ACTIVE   | 11/14/05 12:00:00                 | 70F      |                                                                  |  |  |  |  |  |  |  |
| Alert (Below Range)       ACTIVE       11/12/05 15:16:08       62F         Quick Bar       Device ALERTS Logout         Thermometer #2 Location: Home       Message       Status       Date and Time       Reading         Reading       ACTIVE       11/14/05 16:00:00       73F         Reading       ACTIVE       11/13/05 16:00:00       72F         Alert (No Signal)       INACTIVE       11/13/05 01:23:09       None         Quick Bar         DEVICE ALERTS Logout         Camera Location: Home         Message       Status       Date and Time       Reading         Message       Status       Date and Time       Reading         Reading       ACTIVE       11/15/05 12:00:00       Snapshot                                                                                                    |                                                       | Reading                          | ACTIVE   | 11/13/05 12:00:00                 | 71F      |                                                                  |  |  |  |  |  |  |  |
| Quick Bar         DEVICE ALERTS Logout         Thermometer #2 Location: Home         Message       Status       Date and Time       Reading         Reading       ACTIVE       11/14/05 16:00:00       73F         Reading       ACTIVE       11/13/05 16:00:00       72F         Alert (No Signal)       INACTIVE       11/13/05 01:23:09       None         Quick Bar         DEVICE ALERTS Logout         Camera Location: Home         Message       Status       Date and Time       Reading         Message       Status       Date and Time       Reading         Reading       ACTIVE       11/15/05 12:00:00       Snapshot                                                                                                    |                                                       | Alert (Below Range)              | ACTIVE   | 11/12/05 15:16:08                 | 62F      |                                                                  |  |  |  |  |  |  |  |
| Message       Status       Date and Time       Reading         Reading       ACTIVE       11/14/05 16:00:00       73F         Reading       ACTIVE       11/13/05 16:00:00       72F         Alert (No Signal)       INACTIVE       11/13/05 01:23:09       None         Quick Bar       Device Alerts Logout         Camera Location: Home       Message       Status       Date and Time       Reading         Message       Status       Date and Time       Reading         Reading       ACTIVE       11/15/05 12:00:00       Snapshot                                                                                                    | Thermometer #2 Loc                                    | ation: Home                      | C        | Quick Bar<br>DEVICE ALERTS Logout |          | ading<br>OF<br>1F<br>2F<br>ading<br>3F<br>2F<br>one              |  |  |  |  |  |  |  |
| Reading       ACTIVE       11/14/05 16:00:00       73F         Reading       ACTIVE       11/13/05 16:00:00       72F         Alert (No Signal)       INACTIVE       11/13/05 01:23:09       None         Quick       Bar       Device       Alerts       Logout         Camera Location: Home       Message       Status       Date and Time       Reading         Message       Status       Date and Time       Reading         Reading       ACTIVE       11/15/05 12:00:00       Snapshot                                                                                                    |                                                       | Message                          | Status   | Date and Time                     | Reading  |                                                                  |  |  |  |  |  |  |  |
| Reading       ACTIVE       11/13/05 16:00:00       72F         Alert (No Signal)       INACTIVE       11/13/05 01:23:09       None         Quick Bar       Device ALERTS Logout         Camera Location: Home       Message       Status       Date and Time       Reading         Reading       ACTIVE       11/15/05 12:00:00       Snapshot                                                                                                    |                                                       | Reading                          | ACTIVE   | 11/14/05 16:00:00                 | 73F      |                                                                  |  |  |  |  |  |  |  |
| Alert (No Signal)       INACTIVE       11/13/05 01:23:09       None         Quick Bar       Device Alerts Logout         Camera Location: Home       Message       Status       Date and Time       Reading         Reading       ACTIVE       11/15/05 12:00:00       Snapshot                                                                                                    |                                                       | Reading                          | ACTIVE   | 11/13/05 16:00:00                 | 72F      |                                                                  |  |  |  |  |  |  |  |
| Quick Bar       DEVICE ALERTS Logout       Camera Location: Home       Message     Status     Date and Time       Reading     ACTIVE     11/15/05 12:00:00                                                                                                    |                                                       | Alert (No Signal)                | INACTIVE | 11/13/05 01:23:09                 | None     |                                                                  |  |  |  |  |  |  |  |
| Message       Status       Date and Time       Reading         Reading       ACTIVE       11/15/05 12:00:00       Snapshot                                                                                                    |                                                       |                                  | E        | Quick Bar<br>DEVICE ALERTS Logout |          | ing<br>e<br>Ing<br>Ing<br>Ing<br>Ing<br>Ing<br>Ing<br>Ing<br>Ing |  |  |  |  |  |  |  |
| Message     Status     Date and Time     Reading       Reading     ACTIVE     11/15/05 12:00:00     Snapshot                                                                                                    | Camera Location: Ho                                   | ome                              |          |                                   | 4        |                                                                  |  |  |  |  |  |  |  |
| Reading ACTIVE 11/15/05 12:00:00 Snapshot                                                                                                    |                                                       | Message                          | Status   | Date and Time                     | Reading  |                                                                  |  |  |  |  |  |  |  |
|                                                                                                    |                                                       | Reading                          | ACTIVE   | 11/15/05 12:00:00                 | Snapshot | -                                                                |  |  |  |  |  |  |  |
|                                                                                                    | e                                                     | ·                                |          |                                   |          | Internet                                                         |  |  |  |  |  |  |  |

## Remote User-Login

| 🖻 bar.gif - Microsoft Internet Explorer                                                                                                    |     |
|----------------------------------------------------------------------------------------------------|-----|
| File Edit View Favorites Tools Help                                                                                                    | 7   |
| 😋 Back 🔹 💿 🖌 🗾 🐔 🔎 Search 🥋 Favorites 🤣 🎅 + چ 📨 🛨 🛄 🌋                                                                                                    |     |
| Address 🙆 http://ares.cs.siena.edu/~smj2080/wbd/login.htm 🔽 🄁 Go 🛛 Links                                                                                                    | s » |
|                                                                                                    |     |
| Environmental Intelligence Network                                                                                                    |     |
| Management Settings Pad/Help Logs                                                                                                    |     |
| Login                                                                                                    |     |
| Returning Users Login Here:                                                                                                    |     |
|                                                                                                    |     |
| User Name                                                                                                    |     |
| Password Forgotten Password?                                                                                                    |     |
| Login                                                                                                    |     |
| Registration                                                                                                    |     |
| Welcome to E.I.N. Systems environmental monitoring network. Our site allows a user to access the information from an environmental sensor attached to their computer, from any internet access point. The system features adjustable alert features which will ensure that your sensored location is safe or inform you of the details if something is amiss. Multiple locations can be added under a single account, allowing our users quick reference to all of their properties, so they can be sure that everything is safe and secure from anywhere at any time. To learn more about environmental monitoring network please see our <u>FAQ</u> for a full set of instructions. |     |
| New Users must have a compatible device to register an account. See FAQ for a list of tested devices.                                                                                                    |     |
| If you have a device and are at the location you wish to register please proceed here.                                                                                                    | -   |
| 😫                                                                                                    |     |

## **Remote User-Home**

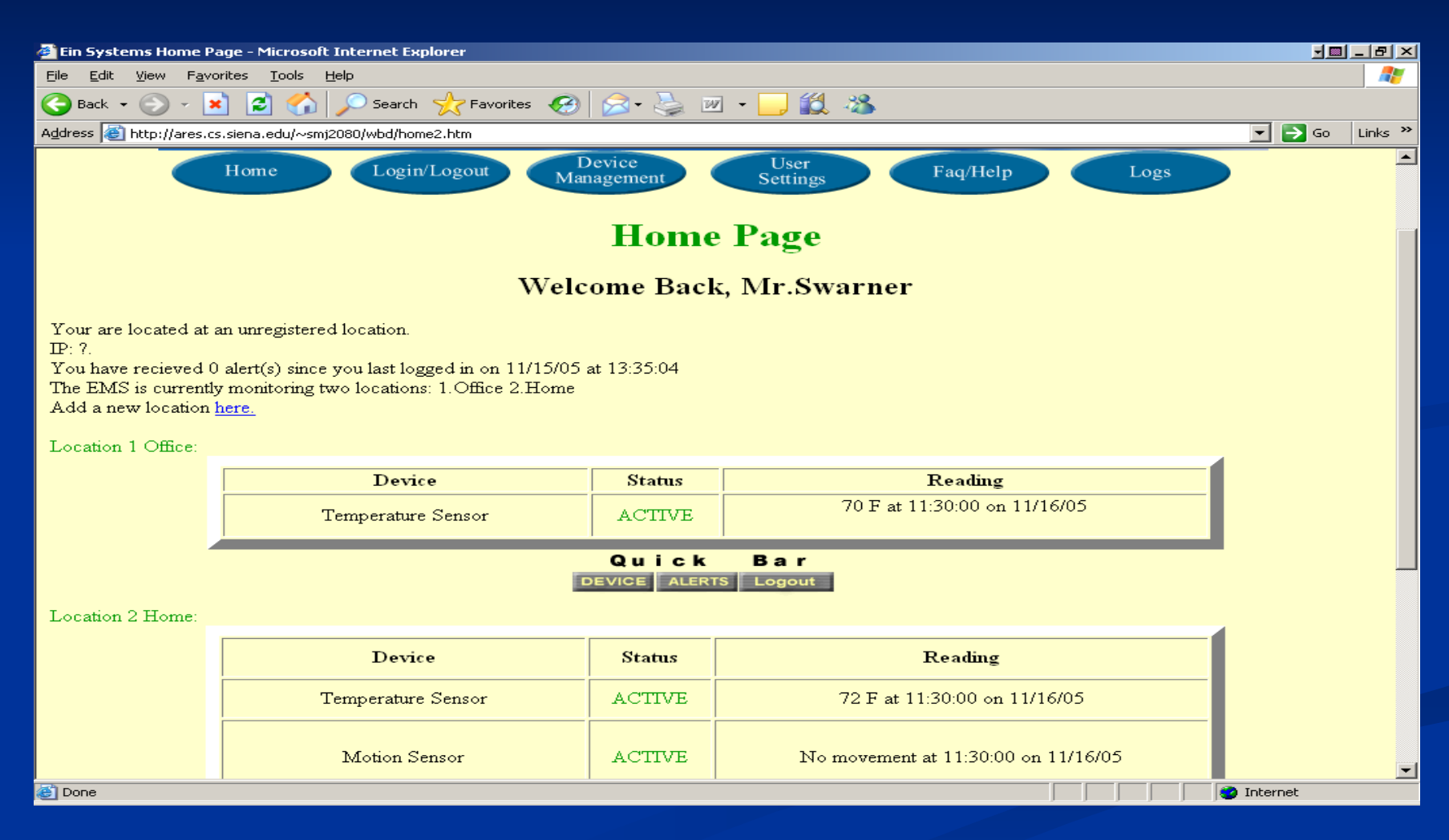

## Remote User-Logs

| 🚳 bar.gif - Microsoft Inter                                               | rnet Explorer                               |          |                                  |         | ▾▥ੂੵਸ਼×  |  |  |  |  |
|---------------------------------------------------------------------------|---------------------------------------------|----------|----------------------------------|---------|----------|--|--|--|--|
| <u>File Edit View Favorites Tools H</u> elp                               |                                             |          |                                  |         |          |  |  |  |  |
| 🚱 Back 🔹 🕤 🖌 🏂 🏠 🔎 Search 🤺 Favorites 🥝 忌 + چ 📨 + 🛄 鑬 🦓                   |                                             |          |                                  |         |          |  |  |  |  |
| Address 🗃 http://ares.cs.siena.edu/~smj2080/wbd/logs.htm 🔽 ラ Go 🛛 Links 🎽 |                                             |          |                                  |         |          |  |  |  |  |
| Home Login/Logout Device User Faq/Help Logs                               |                                             |          |                                  |         |          |  |  |  |  |
|                                                                           |                                             |          | Logs                             |         |          |  |  |  |  |
| Devices: Messages I<br>Thermometer #1 Loc                                 | Recieved Since Last Alert<br>cation: Office |          |                                  |         |          |  |  |  |  |
| Г                                                                         | Message                                     | Status   | Date and Time                    | Reading |          |  |  |  |  |
|                                                                           | Reading                                     | ACTIVE   | 11/14/05 12:00:00                | 70F     |          |  |  |  |  |
|                                                                           | Reading                                     | ACTIVE   | 11/13/05 12:00:00                | 71F     |          |  |  |  |  |
|                                                                           | Alert (Below Range)                         | ACTIVE   | 11/12/05 15:16:08                | 62F     |          |  |  |  |  |
|                                                                           |                                             | D        | Quick Bar<br>EVICE ALERTS Logout |         |          |  |  |  |  |
| Thermometer #2 Locat                                                      | tion: Home                                  |          |                                  |         |          |  |  |  |  |
|                                                                           | Message                                     | Status   | Date and Time                    | Reading |          |  |  |  |  |
|                                                                           | Reading                                     | ACTIVE   | 11/14/05 16:00:00                | 73F     |          |  |  |  |  |
|                                                                           | Reading                                     | ACTIVE   | 11/13/05 16:00:00                | 72F     |          |  |  |  |  |
|                                                                           | Alert (No Signal)                           | INACTIVE | 11/13/05 01:23:09                | None    |          |  |  |  |  |
|                                                                           |                                             |          | Quick Bar<br>EVICE ALERTS Logout |         |          |  |  |  |  |
| Camera Location: Hom                                                      | ne                                          |          |                                  |         | 1        |  |  |  |  |
| /al)                                                                      | Message                                     | Status   | Date and Time                    | Reading | Internet |  |  |  |  |
|                                                                           |                                             |          |                                  |         | Turemer  |  |  |  |  |

# Site Administrator-Login

| 🚈 bar.gif - Microsoft Internet Explorer                                                                                                    |  |  |  |  |
|----------------------------------------------------------------------------------------------------|--|--|--|--|
| File Edit View Favorites Iools Help                                                                                                    |  |  |  |  |
| 🚱 Back 🔹 🕥 🖌 🗾 🛃 🏠 🔎 Search 🦖 Favorites 🚱 😥 • 🌺 🔟 • 🛄 🏭 🖓                                                                                                    |  |  |  |  |
| Address 🗃 http://ares.cs.siena.edu/~smj2080/wbd/login.htm                                                                                                    |  |  |  |  |
| Environmental Intelligence Network         Home       Login/Logout       Device<br>Management       User<br>Settings       Faq/Help       Logs                                                                                                    |  |  |  |  |
| Login                                                                                                    |  |  |  |  |
| Returning Users Login Here:                                                                                                    |  |  |  |  |
| User Name Password Forgotten Password?                                                                                                    |  |  |  |  |
| Registration                                                                                                    |  |  |  |  |
| Tarted very favorite sport of the province of the province of |  |  |  |  |
| New Users must have a compatible device to register an account. See <u>FAQ</u> for a list of tested devices.<br>If you have a device and are at the location you wish to register please <u>proceed here.</u>                                                                                                    |  |  |  |  |

e

🧿 Internet

## Site Administrator-Home

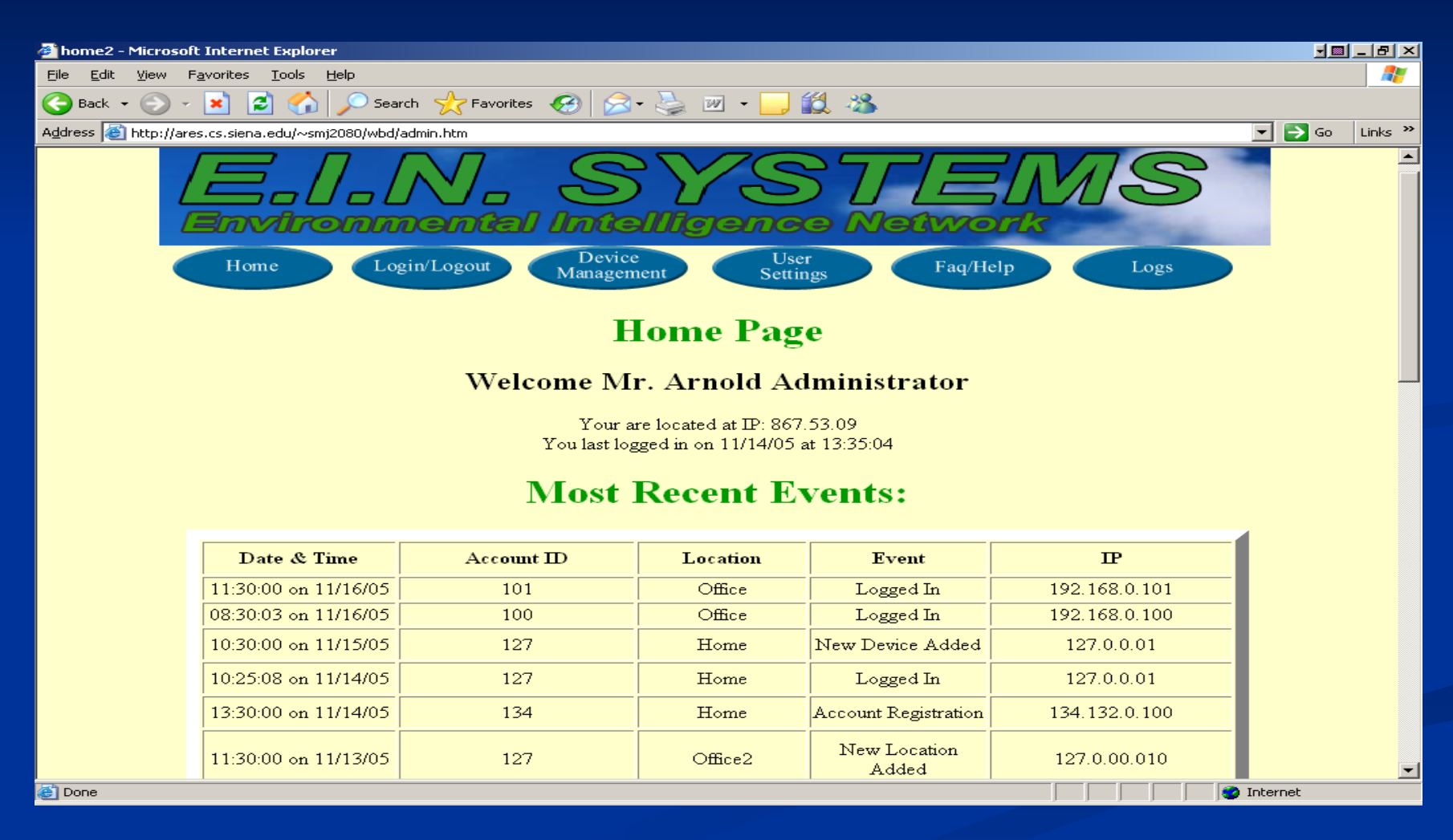

December 5, 2005

Remote Monitoring System EIN Systems

## Site Administrator-Home(Cont)

| ome2 - Microsoft Internet Ex                            | plorer                 |                 |                     |         |              |               | <b>.</b>        |   |
|---------------------------------------------------------|------------------------|-----------------|---------------------|---------|--------------|---------------|-----------------|---|
| <u>E</u> dit <u>V</u> iew F <u>a</u> vorites <u>T</u> o | ols <u>H</u> elp       |                 |                     |         |              |               |                 |   |
| Back 👻 🛞 🖌 🔀 🛛                                          | 🏠 🔎 Search 🦙           | 🏷 Favorites 🛛 🧭 | • 놀 🗹 • 🗔 🕯         | 🗶 🚜 👘   |              |               |                 |   |
| ess 🙋 http://ares.cs.siena.edu                          | ı/~smj2080/wbd/admin.h | ntm             |                     |         |              |               | 💌 🔁 Go          |   |
| 11,20,00                                                |                        | 100             | 05                  |         | 4 T.,        | 100 168 0 101 |                 | _ |
| 11:30:00                                                | on 11/10/05            | 192             | Ошсе                | Logge   | аш           | 192.108.0.101 |                 |   |
|                                                         |                        | <u>Click</u> to | expand view for all | events. |              |               |                 |   |
|                                                         |                        |                 |                     | _       |              |               |                 |   |
|                                                         |                        | Most            | Recent A            | lerts:  |              |               |                 |   |
|                                                         |                        |                 |                     |         |              |               |                 |   |
| Date & Time                                             | P                      | Account I       | D Lo                | cation  | Device       | Alert Type    | Message         | 1 |
| 12:30:00 on 11/16/05                                    | 109.342.45             | 101             | H                   | lome    | Camera       | User Defined  | Snap Shot Taken |   |
| 02:00:00 on 11/13/05                                    | 867.5.309              | 100             | H                   | lome    | Water Sensor | Moisture      | Water Detected  |   |
| 17:45:07 on 11/12/05                                    | 192.168.0.101          | 127             | C                   | ffice   | Thermometer  | Below Range   | Reading 63 F    |   |
| 04:30:00 on 11/10/05                                    | 109.342.45             | 127             | Н                   | lome    | Camera       | User Defined  | Snap Shot Taken |   |
| 07:25:07 on 11/9/05                                     | 192.168.0.101          | 134             | C                   | ffice   | Thermometer  | Below Range   | Reading 63 F    |   |
| 12:23:07 on 11/8/05                                     | 192.168.0.101          | 127             | C                   | ffice   | Thermometer  | Below Range   | Reading 63 F    |   |
| 17:45:07 on 11/7/05                                     | 24.60.1                | 127             | H                   | lome    | Thermometer  | Above Range   | Reading 87 F    |   |
| 04:30:00 on 11/7/05                                     | 132.222.22.22          | 128             |                     | orm)    | Camera       | User Defined  | Snap Shot Taken | Ē |
| 12:23:07 on 11/6/05                                     | 192.167.60.10          | 0 192           | O:                  | ffice2  | Thermometer  | Below Range   | Reading 62 F    |   |
| 12:23:07 on 11/8/05                                     | 192.168.0.101          | 192             | C                   | ffice   | Thermometer  | Above Range   | Reading 90 F    |   |
|                                                         |                        | Click to        | expand view for all | Alerts. |              |               |                 |   |
|                                                         |                        |                 |                     |         |              |               |                 |   |
|                                                         |                        |                 |                     |         |              |               |                 |   |
|                                                         |                        |                 |                     |         |              |               |                 |   |
|                                                         |                        | Filte           | r Accounts          | s By:   | _            |               |                 |   |
|                                                         |                        | DEVICE          | ALERTS              | Users   |              |               |                 |   |
|                                                         |                        |                 |                     |         |              |               |                 |   |
| ne                                                      |                        |                 |                     |         |              |               | 🥑 Internet      |   |

## Site Administrator-Alert Filter

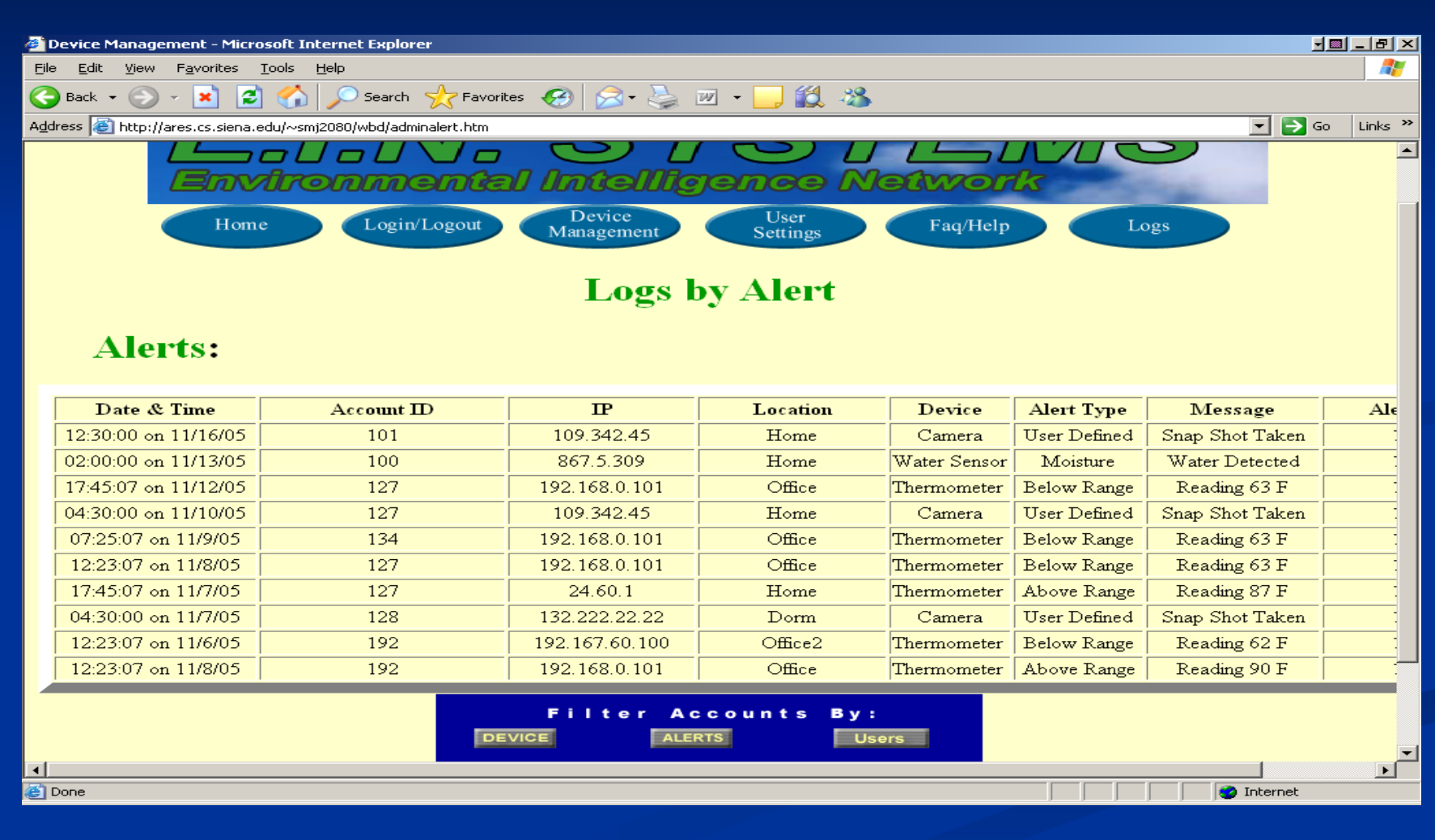

# Read Only User-Home

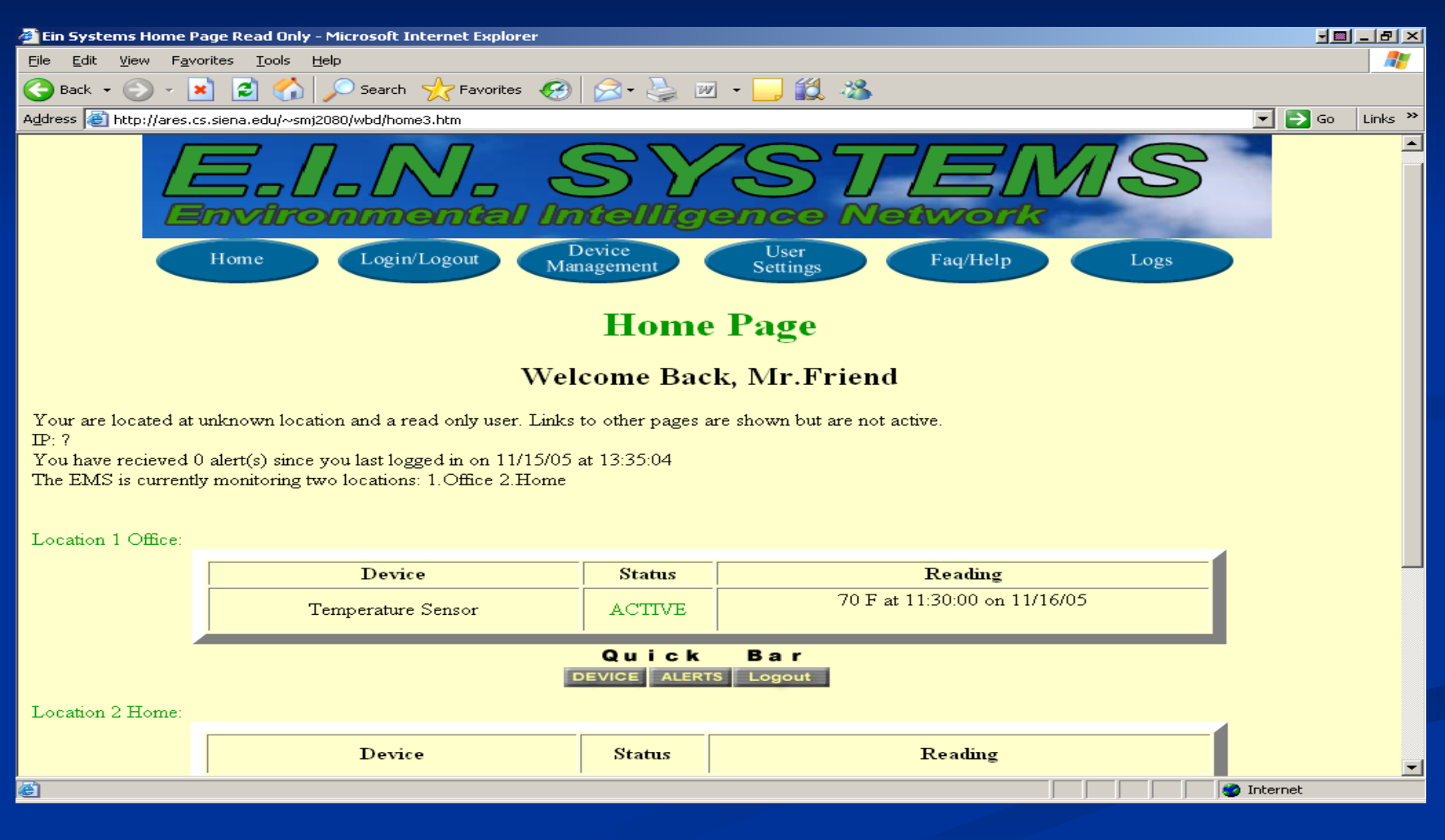

#### **Gantt Chart**

#### **Development Plan**

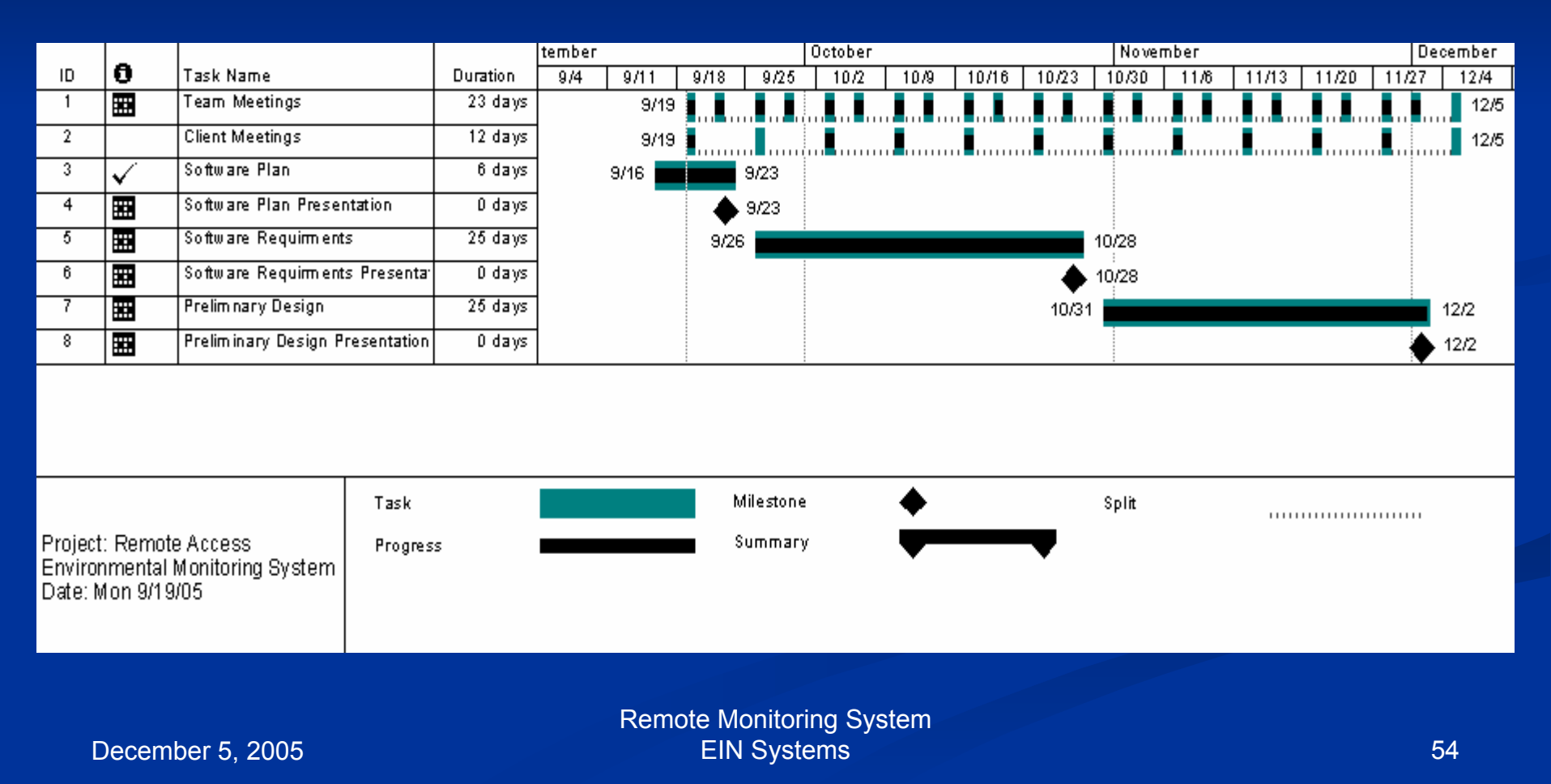

### **Classic Waterfall Model**

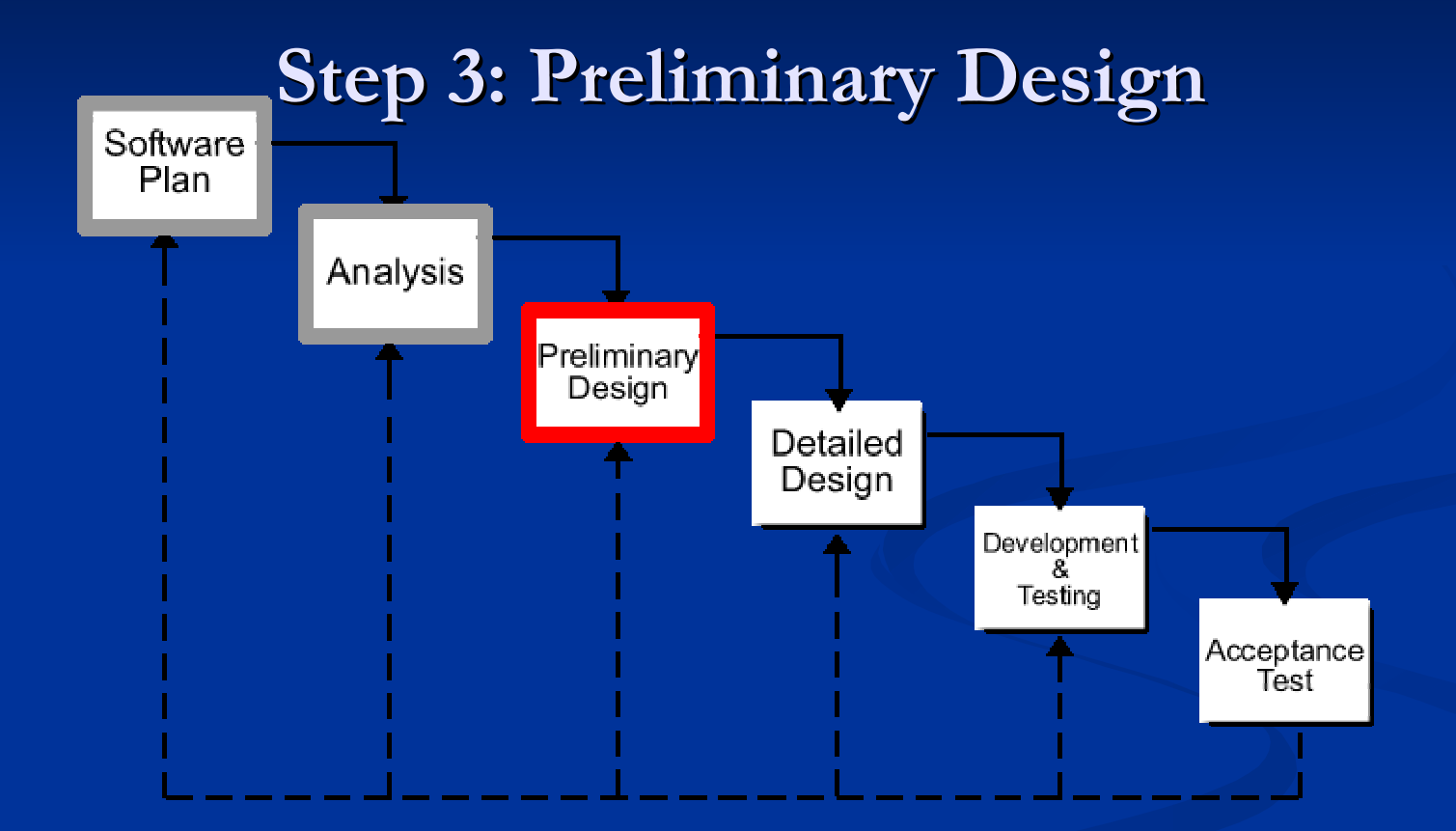

Remote Monitoring System EIN Systems

### **Classic Waterfall Model**

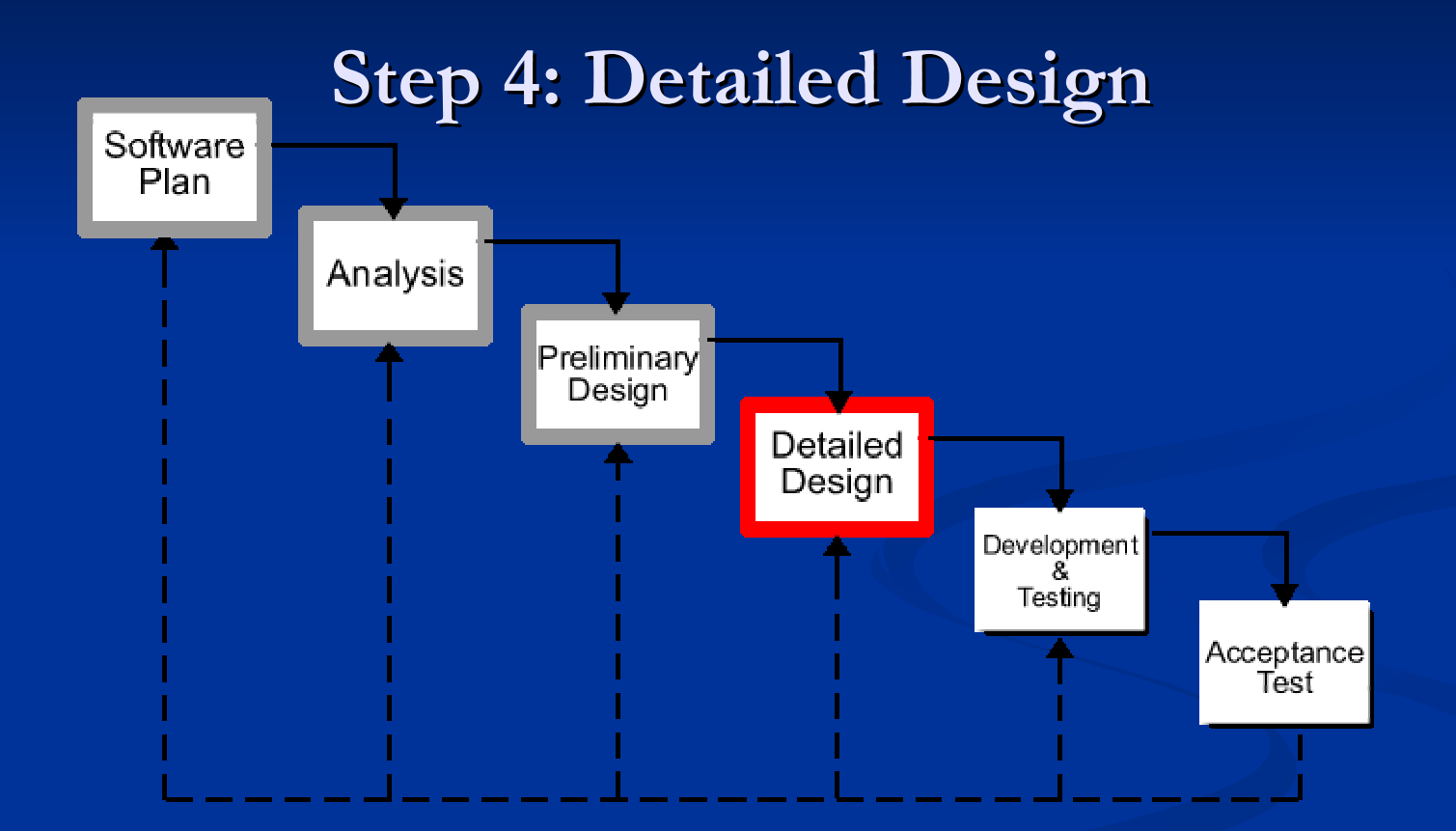

#### What's Next?

Tentative Dates Detailed Design – February 15<sup>th</sup>, 2006

Acceptance Test – April 25<sup>th</sup>, 2006

#### Summary & Questions

#### Any Questions?

Remote Monitoring System EIN Systems